## 九州大学キャリア・就職支援システム利用方法 ≪留学生向け求人票検索≫

### 2021年6月1日版

九州大学学務部キャリア・奨学支援課キャリア・就職支援係

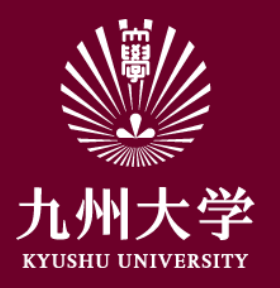

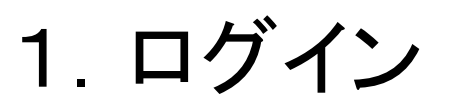

#### こちらのURLもしくはQRコードを読み取ってログインしましょう https://uc-student.jp/kyushu-u/

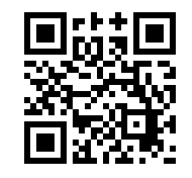

自分のSSO-KIDとパスワードを 入力して「Login」を押してください

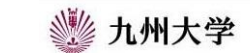

Kyushu University SSO system シングルサインオンシステム

| SSO-KID 🚺  |           |           |
|------------|-----------|-----------|
| Password 🔲 |           |           |
| コーのサービ     | スへの属性送信の同 | 意を取り消します。 |
|            |           |           |

九州大学全学共通ID(SSO-KID)でログイン・サインインして下さい。

ログイン方法が分からない時には

お知らせ / Notification

2020年9月16日より新システムに移行しました。 学内のサービスはこれまでと同様に利用できますが、 学外のサービスはご利用前に情報の送信について 同意いただく必要があります。

Cooperated by Shibboleth学術認証フェデレーション

お問い合せ: 情報統括本部 認証基盤事業室 id-room(at)iiikyushu-u.ac.jp

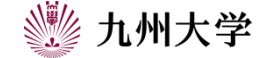

1

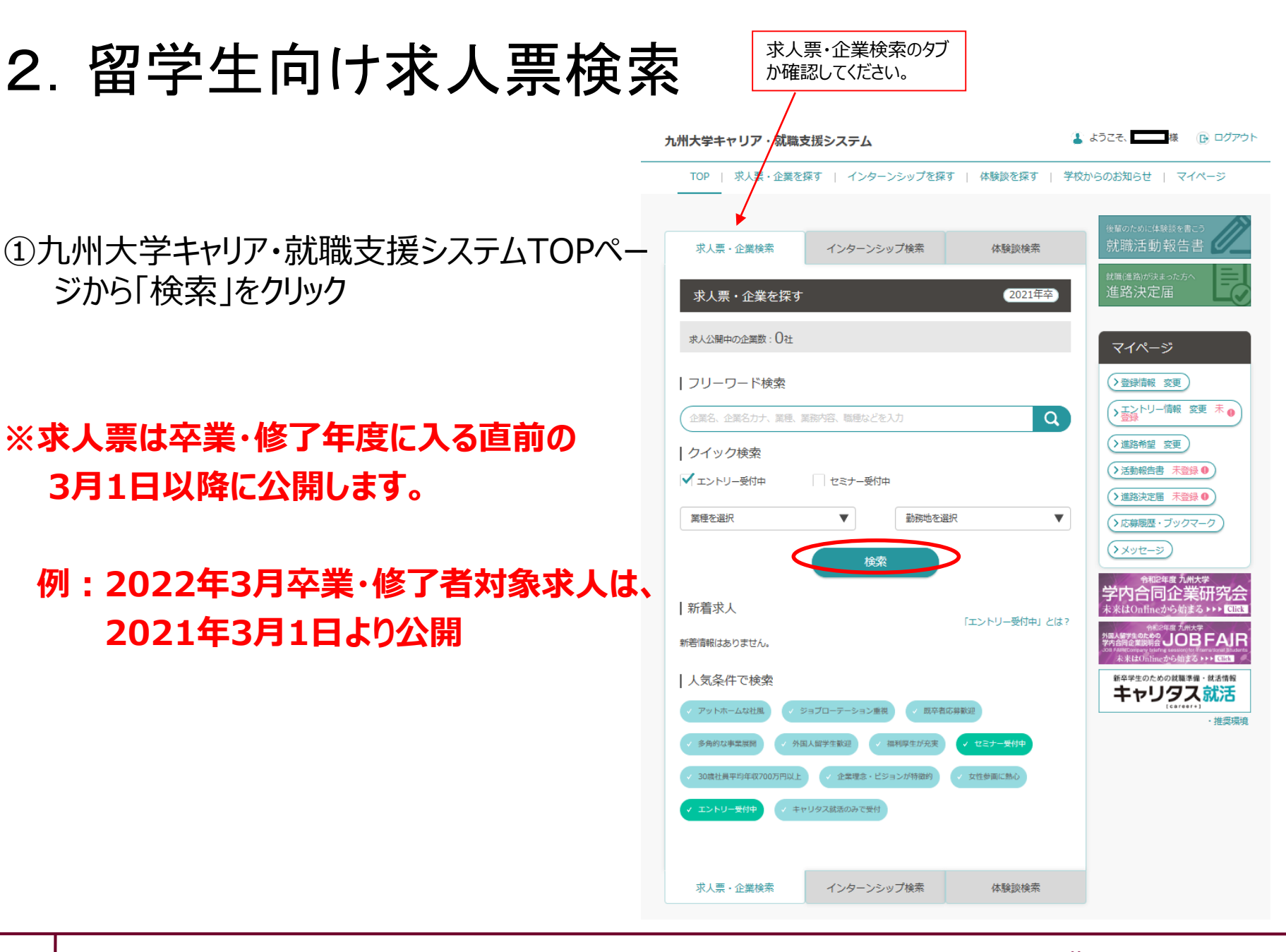

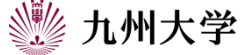

# 2. 留学生向け求人票検索

②「条件変更/詳細検索」をクリック

【検索方法は、2つあります】 a:「条件変更/詳細検索」にて、 「外国人留学生採用実績あり」にて検索

b:「フリーワード検索」にて、 探している企業名・職名などのキーワード にて検索

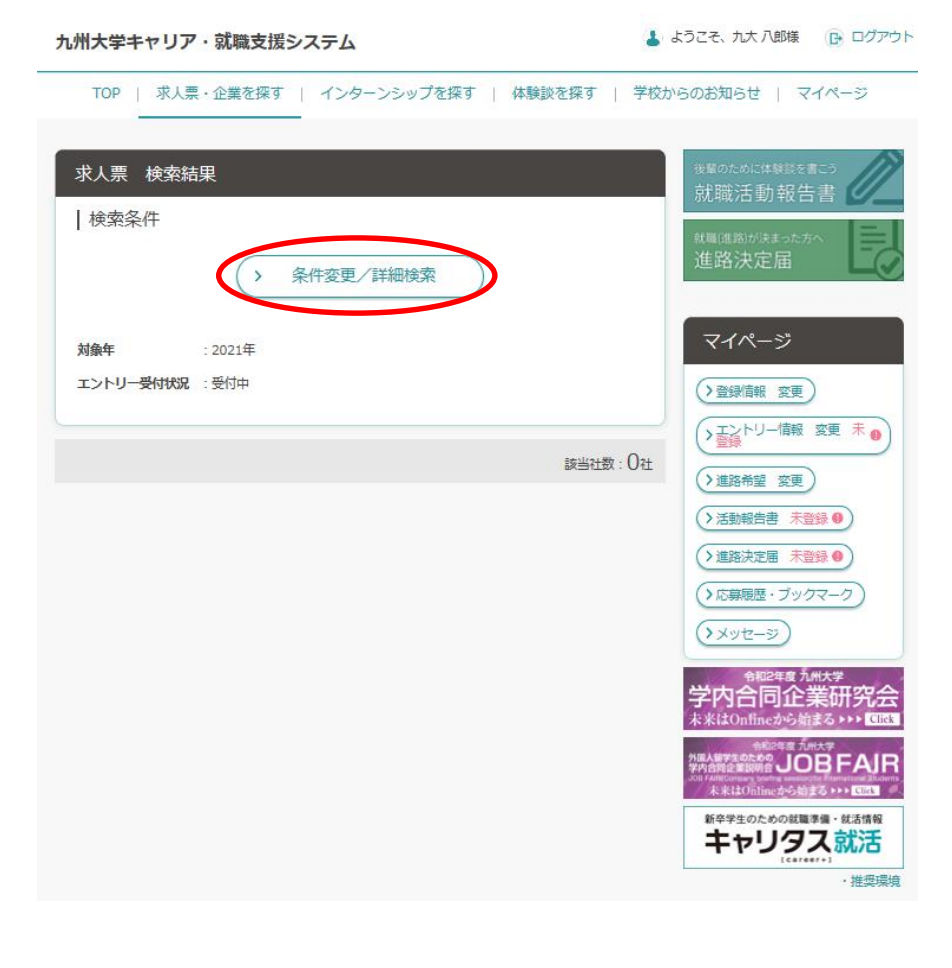

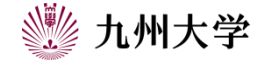

# 2. 留学生向け求人票検索

a:「条件変更/詳細検索」にて、 「外国人留学生採用実績あり」にて検索

③「その他のこだわり条件を選択」をクリック

| 検索条件を変更する                                                        |         |  |
|------------------------------------------------------------------|---------|--|
| この条件で検索する                                                        |         |  |
| 業種                                                               |         |  |
| 業種を選択                                                            | もっと絞り込む |  |
| 職種                                                               |         |  |
| 職種を避択                                                            | もっと絞り込む |  |
| 本社所在エリア                                                          |         |  |
| 本社所在エリアを選択                                                       | もっと絞り込む |  |
| 勤務地                                                              |         |  |
| 勤務地を選択                                                           | もっと絞り込む |  |
| フリーワード<br><sup>(1)</sup> (1) (1) (1) (1) (1) (1) (1) (1) (1) (1) |         |  |
|                                                                  |         |  |
| 対象                                                               |         |  |
| 对承在进行                                                            | もっと取り込む |  |
| 人気条件                                                             |         |  |
| 人気条件を選択                                                          | もっと絞り込む |  |
| 求人票配信の有無、エントリー・セミナー受付の有無から選ぶ                                     |         |  |
| 求人票配信の有無から選ぶ                                                     | もっと絞り込む |  |
| その他こだわり条件                                                        |         |  |
| その他こだわり条件を選択                                                     | もっと絞り込む |  |
| この条件で検索する                                                        |         |  |
| 閉じる                                                              |         |  |

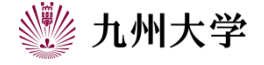

X

# 2. 留学生向け求人票検索

a:「条件変更/詳細検索」にて、 「外国人留学生採用実績あり」にて検索

④「外国人留学生採用実績あり」をクリック

⑤「この条件で検索する」をクリック

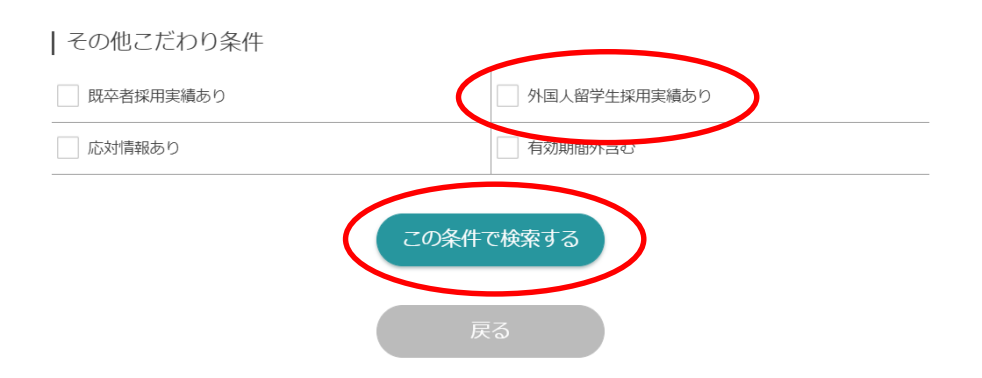

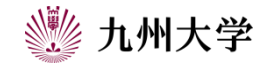

#### \*検索する時点で、探したいキーワードでの求人が ない場合があります。

②「この条件で検索する」をクリック

キーワードをいくつか試したり、数日後に検索する など、継続して探しましょう。

# ①「フリーワード」の入力枠をクリックし、 探したいキーワードを入力

2. 留学生向け求人 票検索

b:「フリーワード検索 Iにて、 探している企業名・職名などのキーワード にて検索

#### | 職種 職種を選択 もっと絞り込む |本社所在エリア 本社所在エリアを選択 もっと絞り込む | 勤務地 勤務地を選択 もっと絞り込む | フリーワード 名、企業名力ナ、業種、業務内容、職種などを入力 | 対象 対象を選択 もっと絞り込む 人気条件 人気条件を選択 もっと絞り込む | 求人票配信の有無、エントリー・セミナー受付の有無から選ぶ 求人票配信の有無から選ぶ もっと絞り込む その他こだわり条件 その他こだわり条件を選択 もっと絞り込む この条件で検索する

検索条件を変更する

|業種 業種を選択

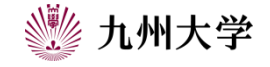

もっと絞り込む

6